#### Vorraussetzungen – Es sollte ein Projekt geöffnet sein!

**Hinweise:** Es wird hier nicht erklärt wie man ein Kabel in der Artikelverwaltung von der Vorgehensweise anlegt. Im weiteren Sinne sollte die Vorgehensweise klar sein wie man ein Kabel in P8 einfügt (Stichwort SHIFT+F5 oder Einfügen – Kabeldefinition). Das grundlegende Wissen wird also als solches hier in der Anleitung vorausgesetzt. Auch werden in dieser der Anleitung nur einige Grundbegriffe der Kabel-Funktionsschablonen, wichtige Eigenschaften von (Kabel)Haupt- und (Kabel)Nebenfunktion sowie ausgewählte Einstellungen für die Kabel-Geräteauswahl erklärt.

Grundsätzlich gilt auch: es gibt in P8 noch andere Wege Kabel zu definieren (bspw. direkt in dem Kabel-Navigator). Daher sind diese Beispiele wirklich als Beispiele und nicht als das Nonplusultra zu betrachten!

### 1. Wichtige Eigenschaften von Kabel

#### 1.1 Allgemeine Artikeldaten

| 🕼 Artikelverwaltung - ES5_part001.mdb *                                     |                                                     |                                                           |
|-----------------------------------------------------------------------------|-----------------------------------------------------|-----------------------------------------------------------|
| Eeldbasierter Filter:                                                       | Allgemein Preise / Sonstiges Freie Eig              | ensch Attribute Technische Daten Funktionsscha Kabeldaten |
| Elektrotechnik 🔽 🛄 Aktiv                                                    | <u>K</u> abeltyp:                                   | ÖLFLEX CLASSIC 100 H                                      |
| Volltext-Filter:                                                            | Aderzahl:                                           | 5G                                                        |
|                                                                             | Aderquerschnitt:                                    | 6                                                         |
| LAPP.0014 1053 (5G2,5)                                                      | Einheit Aderquerschnitt / Durchmesser:              | mm²                                                       |
| (LAPP.0014 1083 (5G4)<br>(€ LAPP.0014 1103 (5G6)<br>(€ LAPP.0014 1123 (5G6) | Aderzahl und Querschnitt /<br>Durch <u>m</u> esser: | 566                                                       |
|                                                                             | Kabelbezeichnung in der <u>G</u> rafik:             | ÖLFLEX CLASSIC<br>100 H<br>5G6mm <sup>2</sup>             |
|                                                                             | Kabeldarstellungsplanformular:                      |                                                           |
| )∬ LAPP.0035 0183 (4G4)<br>)∬ LAPP.0036 130 (4G1,5)                         | Spannung:                                           | 450 V                                                     |
|                                                                             | <u>A</u> ußendurchmesser:                           | 15,6                                                      |
| LAPP.11021 304 (431,3)                                                      | Min. <u>B</u> iegeradius:                           | 240                                                       |
|                                                                             | Kypferzahl:                                         | 288                                                       |
| - 🦉 LAPP.1119 212 (12G1,0)                                                  | Kabelge <u>w</u> icht (kg/km):                      | 505                                                       |
| LAPP.1119 214 (14G1,0)                                                      | Eigensicher <u>h</u> eit                            |                                                           |
|                                                                             | Ku <u>r</u> zschlussfest                            |                                                           |
|                                                                             |                                                     |                                                           |
| Baum                                                                        |                                                     | E⊻tras ▼ Schließen Übernehmen                             |

Wichtige Eigenschaften von Kabeln (also nötige Mindestangaben in meinen Augen) wären das ausfüllen der Registerkarte Kabeldaten in der Artikelverwaltung mit u. a.:

- Kabeltyp
- Aderzahl
- Aderquerschnitt etc.
- Kabelbezeichnung in der Grafik (um eine andere Darstellung zu erreichen, also bspw. statt 8x für 8 Adern inkl. Schirm(e), kann hier dann 4x1,5mm<sup>2</sup>+2x2x0,34mm<sup>2</sup> eingetragen und im Stromlaufplan am Kabel dargestellt werden. Dafür ist an der Kabeldefinition die Eigenschaft < Kabelbezeichnung in der Grafik <20067>> zur Anzeige zu bringen.

| Aderzahl:         Länge:           8x         45 m |   |
|----------------------------------------------------|---|
| 8x 45 m                                            |   |
|                                                    |   |
|                                                    | _ |

| Eigenschaftsname Wert                                                            |  |
|----------------------------------------------------------------------------------|--|
| Automatisch erzeugt <20059>                                                      |  |
| Kabelbezeichnung in der Grafik <20067> CF260.15.10.02.01¶(4G1,5mm²+(2×1,0mm²)C)C |  |

Idealerweise könnte man direkt an den Kabeldaten die nötige Verschraubungsgröße hinterlegen. Dafür wäre es möglich einer der vielen freien Eigenschaften zu nutzen:

| 🕼 Artikelverwaltung - ESS_part001.mdb |                                                                                                    | a ×                          |
|---------------------------------------|----------------------------------------------------------------------------------------------------|------------------------------|
| Eeldbasierter Filter:                 | Allgemein Preise / Sonstiges Freie Eigensch Attribute Technische Dat<br>Schema: Verschraubungsgrößen 💌 Schema zu | ten Funktionsscha Kabeldaten |
|                                       | Zeile Beschreibung Wert Eir                                                                                      | nheit                        |
|                                       | 1 Verschraubungsgröße metrisch M25                                                                               |                              |
| LAPP.0014 1083 (5G4)                  | 3                                                                                                    |                              |
|                                       | 4                                                                                                    |                              |
| — ) 🚺 LAPP.0014 1123 (5G10)           | 5                                                                                                    |                              |

Die wichtigsten Informationen sollten allerdings auf der Registerkarte Funktionsschablone vorhanden sein:

| LAPP.0014 1053 (5G2,5)      |                                                           |                         |  |  |  |  |  |  |  |  |  |  |
|-----------------------------|-----------------------------------------------------------|-------------------------|--|--|--|--|--|--|--|--|--|--|
| LAPP.0014 1083 (5G4)        | Caritte annual l                                          | * × + I                 |  |  |  |  |  |  |  |  |  |  |
| — 💓 LAPP.0014 1103 (5G6)    | Gerateauswahi:                                            |                         |  |  |  |  |  |  |  |  |  |  |
| 💓 LAPP.0014 1123 (5G10)     | Zeile Funktionsdefinition Farbe / Querschni Abgeschi Paar | rind Potenzialtyp Eigen |  |  |  |  |  |  |  |  |  |  |
| — ) 🕻 LAPP.0014 1143 (5G16) | 1 Kabalachinton                                           | Undefiniert             |  |  |  |  |  |  |  |  |  |  |
| ¥ LAPP 0019 946 (4C2 E)     | 2 Ader ( Drabt BK 6                                       |                         |  |  |  |  |  |  |  |  |  |  |

## 1.2 Funktionsschablone Artikeldaten

Diese Registerkarte sollten für eine spätere Geräteauswahl mit den entsprechenden Informationen, also wie viel Adern trägt das Kabel, welche Farben oder Nummern besitzen die Einzeladern etc. sorgfältig und korrekt gefüllt werden. Nur so ist eine fehlerlose Geräteauswahl möglich.

### 1.2.1 Funktionsdefinition (identifizierend)

Die eigentlichen Funktionsdefinitionen bei Kabeln wären bspw. Ader / Draht für eine Einzelader, eine Abschirmung etc. und die Funktionsdefinition Kabeldefinition für das eigentliche Gerät Kabel.

### 1.2.2 Farbe / Nr. (identifizierend)

Diese Spalte sollte selbsterklärend sein. Hier wird pro Ader die Farbe oder die Nummer zugeordnet. Die Funktionsdefinition Kabeldefinition bekommt keinen Eintrag. Diese Spalte sollte, neben der Spalte Funktionsdefinition, ebenfalls sehr sorgfältig erstellt bzw. gefüllt werden. Dieser Wert ist dann identifizierend.

### 1.2.3 Querschnitt/Durchmesser

Hier kann der Querschnitt oder der Durchmesser der Ader eingetragen werden. Es ist aber kein zwingend notwendiger Eintrag.

### 1.2.4 Abgeschirmt von (identifizierend)

Diese Spalte spielt nur eine Rolle falls sich im Kabel Schirme befinden. Sollte das der Fall sein wird hier der Eintrag Farbe / Nummer des entsprechenden Schirmes eingetragen der dann die entsprechenden Adern abschirmt.

Beispiel: Der erste Schirm SH1 schirmt die Ader WH und BN ab, der zweite Schirm SH2 schirmt die Ader GN und YE ab. Beider Aderpaar WH/BN und GN/YE inkl. deren Schirme SH1 und SH2 werden durch den Schirm SH abgeschirmt.

| <u>G</u> erätea | auswahl:            | <u>*</u> X | Ĵ         | Ŷ        |         |     |             |      |   |
|-----------------|---------------------|------------|-----------|----------|---------|-----|-------------|------|---|
| Zeile           | Funktionsdefinition | Farbe /    | Querschni | Abgeschi | Paarind | Po  | otenzialtyp | Eige | n |
| 1               | Kabalda Sinitian    |            |           |          |         | U.  | definiert   |      |   |
| 2               | Ader / Draht        | WH         | 0,34      | SH1      | 1.1     | Ur  | definiert   |      |   |
| 3               | Ader / Draht        | BN         | 0,34      | SH1      | 1.2     | Ur  | definiert   |      |   |
| 4               | Ader / Draht        | SH1        |           | SH       |         | Sł  |             |      |   |
| 5               | Ader / Draht        | GN         | 0,34      | SH2      | 2.1     | Ur  | definiert   |      |   |
| 6               | Ader / Draht        | YE         | 0,34      | SH2      | 2.2     | Ur  | definiert   |      |   |
| 7               | Ader / Draht        | SH2        |           | SH       |         | SF  |             |      |   |
| 8               | Ader / Draht        | SH         |           |          |         | Ur  | definiert   |      |   |
| řt              | Inder / Pranc       |            | 1         |          |         | 101 | donniore    |      |   |

## 1.2.5 Paarindex (identifizierend)

Der Paarindex gilt für paarverseilte Adern. Ein möglicher Eintrag wäre dann für die erste Ader 1.1 und die zweite Ader 1.2.

## 1.2.6 Potenzialtyp (identifizierend)

Der Potenzialtyp wird entsprechend der Ader eingestellt. In der Regel ist es ausreichend den Potenzialtyp auf Undefiniert stehen zu lassen. Für Schutz- oder Nullleiter sollten aber die passenden Potenzialtypen eingestellt werden.

| Zeile | Funktionsdefinition | Farbe / | Querschni | Abgeschi | Paarind | Potenzialtyp     | igen |
|-------|---------------------|---------|-----------|----------|---------|------------------|------|
| 1     | Kabeldefinition     |         |           |          | L L     | Undefiniert      |      |
| 2     | Ader / Draht        | BK      | 6         |          |         | Undefiniert      |      |
| 3     | Ader / Draht        | BU      | 6         |          |         | Undefiniert      |      |
| 1     | Ader / Draht        | BN      | 6         |          |         | Undefiniert      |      |
| 5 _   | Ador / Droht        | CY.     | 6         |          |         | Undefiniert      |      |
| 6     | Ader / Draht        | GNYE    | 6         |          |         | PE 🗾             |      |
|       |                     |         |           | -        | ^       | Undefiniert<br>L |      |
|       |                     |         |           |          |         | PE               |      |
|       |                     |         |           |          |         | M                |      |

Beispiel Schutzleiter = Potenzialtyp PE

### 1.2.7 Eigensicher

Sollte diese Eigenschaft zutreffen ist das Kästchen anzuhaken.

### 1.3 Hauptfunktion

Für Kabel gilt auch, wie für andere Geräte, das wichtigste Merkmal in P8: es darf nur eine Hauptfunktion geben. Welche Kabeldefinition (bspw. bei einer verteilten Darstellung des Kabels im Stromlaufplan) das Merkmal Hauptfunktion ist dabei aber gleich. Es muss nicht die Kabeldefinition sein die zuerst im Stromlaufplan gezeichnet wurde.

|                             |   | Kabel Anzeige Symbol- / Funktionsdaten Artikel Format |                    |
|-----------------------------|---|-------------------------------------------------------|--------------------|
|                             |   |                                                       |                    |
|                             |   | Sichtbares BMK:                                       | Vollständiges BMK: |
|                             |   | -w0071                                                | +01-W0071          |
|                             |   | Тур:                                                  | Funktionstext:     |
| -X0071 \$1 \$2 \$3 \$4 \$PE |   | SUPERFLEX-N-PUR                                       |                    |
| -W0071                      |   | ,                                                     | länge:             |
| 17.2 15 15 15 15 15 15      |   | 256                                                   | Earlie.            |
| SUPERFLEX-N-PUR             | _ | 1250                                                  |                    |
| 25G1,5                      | 1 | Aderquerschnitt / -durchmesser:                       | Einheit:           |
| 500 V                       |   | 1,5                                                   | mm²                |
|                             |   | Spannung:                                             |                    |
|                             |   | 500 V                                                 |                    |
| -XOO71.1 01 02 03 04 0PE    |   |                                                       | Toda and a         |
|                             |   | - Eigenschaften                                       |                    |

## 1.3.1 Nebenfunktionen

Da es auch für das Gerät Kabel nur eine Hauptfunktion geben darf sind alle anderen Kabeldefinitionen zwangsläufig Nebenfunktionen (also darf hier das Kästchen Hauptfunktion nicht aktiviert bzw. angehakt sein.

|                          | 0          | 0               | 0          | 0          |   | Kabel          | Anzeige                  | Symbol- / Funktior | nsdaten Format | ] |   |                                 |
|--------------------------|------------|-----------------|------------|------------|---|----------------|--------------------------|--------------------|----------------|---|---|---------------------------------|
| W0071                    | <b>0</b> 5 | 6               | <b>0</b> 7 | <b>0</b> 8 |   | Sichtb         | ares <u>B</u> MK:<br>171 |                    |                |   | 🗙 | Vollständiges BMK:<br>+01-W0071 |
| -woo71<br>/7. <b>b</b> - | 5<br>1,5   | <b>6</b><br>1,5 | 7<br>1,5   | 8<br>1,5   |   |                |                          |                    |                |   |   |                                 |
|                          |            |                 |            |            | > | <u>A</u> derza | ahl:                     |                    |                |   |   | Länge:                          |
|                          |            |                 |            |            |   | A <u>d</u> erq | uerschnitt               | / -durchmesser:    |                |   |   | Einheit:                        |
|                          |            | 4               | 47         |            |   |                |                          |                    |                |   |   | von Projekt                     |
|                          | ~3         | ~0              | <b>v</b> / | <b>v</b> 0 |   | <u>S</u> pann  | ung:                     |                    |                |   |   | <u>H</u> auptfunktion           |

## 1.4 Einstellungen der Geräteauswahl für den Bereich Kabel

Auf der Registerkarte Artikel befindet sich im unteren Bereich der Button **Geräteauswahl** sowie der Button **Einstellungen**.

|              |                              | 1    | Kabelgew   | icht (kg/km) <22067>      | 671       |            |
|--------------|------------------------------|------|------------|---------------------------|-----------|------------|
| Datenquelle: | Standard 🗾 💌                 |      | Einheit: A | derquerschnitt / -durchm. | mm²       |            |
|              |                              |      | Stecker: I | Kontaktart <22099>        | 0         |            |
|              | 🗄 Einstellungen 🧒 Geräteausv | wahl | Einkaufsp  | reis/Preiseinheit Währun  | . 1197,45 | <b>▼</b>   |
|              |                              |      | 1          |                           | ··· ·     |            |
|              | Geraceauswani                |      | 1          |                           |           |            |
|              | Artikelauswabl (Projekt)     |      |            |                           |           |            |
|              | Artikelauswahi (Projekt)     |      |            | ОК                        | Abbrechen | Übernehmen |

Für die Geräteauswahl können unter den Einstellungen einige Vorbedingungen getroffen werden um bspw. die Geräteauswahl eigenen Wünschen anzupassen.

Wird der Button Einstellungen und weiter der Eintrag Geräteauswahl angeklickt öffnet sich der Dialog Einstellungen Geräteauswahl.

### EPLAN Electric P8 1.9.6.3297 - P8 Kabel und Abschirmungen anwenden mit P8.doc - V1.0

| 🕼 Einstellungen: Geräteauswahl * 🖉 🗵                       | 🕼 Einstellungen: Geräteauswahl * 🛛 🕘 🗙                     |
|------------------------------------------------------------|------------------------------------------------------------|
| Auswahlliste: Standard 💌 🗆 Aktiv                           | Ayswahliste: Standard 💌 🗆 Aktiv                            |
| Letzten Lauf verwenden                                     | Letzten Lauf verwenden                                     |
| Nur Hauptfunktion berücksichtigen                          | Nur Hauptfunktion berücksichtigen                          |
| Zubehör berücksichtigen                                    | Zubehör berücksichtigen                                    |
| Ereie Funktionen minimieren                                | Ereie Funktionen minimieren                                |
| Anzahl freie Funktionen:                                   | Anzahl freie Funktionen:                                   |
| Anzeige auch dann, wenn nur ein Artikel passt              | Anzeige auch dann, wenn nur ein Artikel passt              |
| 🗌 Alte Artikel mit aktueller Auswahl <u>ü</u> berschreiben | Alte Artikel mit aktueller Auswahl <u>ü</u> berschreiben   |
| Symbol bei wechselnder Funktion tauschen                   | Symbol bei wechselnder Funktion tauschen                   |
| C Vorhandene Funktionsdaten verwenden                      | Vorhandene Funktionsdaten verwenden                        |
| Allgemeines Betriebsmittel Kabel Schütz Stecker Klemme SPS | Allgemeines Betriebsmittel Kabel Schütz Stecker Klemme SPS |
| Earbe / Nummer                                             | Earbe / Nummer                                             |
| Querschnitt / Durchmesser                                  | Querschnitt / Durchmesser                                  |
| Labgeschirmt von                                           | Abgeschirmt von                                            |
| Eaarindex                                                  | Eaarindex                                                  |
| ✓ Potenzialtyp                                             | ✓ Potenzialtyp                                             |
| Eigensicher                                                |                                                            |
| OK Abbrechen                                               | OK Abbrechen                                               |

Eine wichtige Einstellung ist die Option **Vorhandene Funktionsdaten verwenden**. Ist diese aktiviert und im Register **Kabel** die Einstellung **Farbe / Nummer** aktiviert dann werden die manuellen Einträge der Aderfarben auch durch eine Geräteauswahl eines Kabelartikels nicht überschrieben.

D.h., sie bleiben genau in der Reihenfolge wie sie manuell vorgegeben wurden:

|   | -W0071<br>7.2 | <b>1</b><br>1,5 | 3<br>1,5  | <b>5</b><br>1,5 | <b>7</b><br>1,5 | GNYE        |   |       | -W0071<br> | 2<br>1,5  | <b>4</b><br>1,5 | <b>6</b><br>1,5 | 8<br>1,5 |      |          |   |
|---|---------------|-----------------|-----------|-----------------|-----------------|-------------|---|-------|------------|-----------|-----------------|-----------------|----------|------|----------|---|
|   |               |                 |           |                 |                 |             |   |       |            | 4         |                 |                 |          |      |          |   |
| B | Eigenschaften | (Schaltze       | ichen):   | Kabel           |                 |             |   |       |            |           |                 |                 |          |      | 8        | × |
|   |               |                 |           |                 |                 | _,          |   |       |            |           |                 |                 |          |      |          |   |
|   | Kabel Anzei   | ge Symbo        | l- / Funk | tionsdat        | en Artik        | el Format   |   |       |            |           |                 |                 |          |      |          | . |
|   |               |                 |           |                 |                 |             |   | Kaba  |            |           |                 |                 |          |      |          |   |
|   |               |                 |           |                 |                 |             | × | Varei | jone:      | Artikelda | iten            |                 |          |      | <u> </u> |   |
|   | Zeile         | Artike          | Inumm     | er              | Stückz          | ahl / Menge |   |       | Eigensch   | aftsnam   | ie              |                 | <u>۱</u> | Vert |          |   |
|   | 1             |                 |           |                 | 1               |             |   |       |            |           |                 |                 |          |      |          |   |

Einstellung Geräteauswahl um die manuelle Aderfarbenzuordnung auch nach einer Geräteauswahl zu erhalten:

| 11                                                              | 0                                                                                           | Г | Vorhandene Funktionsdaten verwenden                        |
|-----------------------------------------------------------------|---------------------------------------------------------------------------------------------|---|------------------------------------------------------------|
| 12<br>13<br>14<br>15<br>16<br>17<br>18<br>19<br>20<br>Datenquel | 0<br>0<br>0<br>0<br>0<br>0<br>0<br>0<br>0<br>0<br>0<br>0<br>0<br>0<br>0<br>0<br>0<br>0<br>0 |   | Allgemeines Betriebsmittel Kabel Schütz Stecker Klemme SPS |
|                                                                 |                                                                                             |   | Eigensicher                                                |

Nach einer Geräteauswahl und anschließender Übernahme des Kabelartikels ist die Anordnung der Aderfarben genauso wie vor einer Geräteauswahl:

| <b>R</b> Fine | nsch         | W0071<br><sup>/7.</sup> 2 | <b>1</b><br>1,5 | 3<br>1,5 | 5<br>1,5  | <b>7</b><br>1,5 | GNYE      |                | -W            | <b>0071</b><br>/7.1_ | 2<br>1,5 | <b>4</b><br>1,5 | 6<br>1,5   | 8<br>1,5 |         | x           |            |
|---------------|--------------|---------------------------|-----------------|----------|-----------|-----------------|-----------|----------------|---------------|----------------------|----------|-----------------|------------|----------|---------|-------------|------------|
|               |              |                           |                 |          |           |                 |           |                |               |                      | _        | _               |            | _        |         |             |            |
|               |              | Geräteausw                | ahl Fun         | ktion:   | +01-₩     | 0071 (k         | abelde    | finition) - E9 | 55_part001.n  | ndb                  |          |                 |            |          |         |             | <u>8</u>   |
| Ka            | 3I<br>-<br>- | Automatikfilter:          |                 |          |           |                 | 1         | Aktiv          |               | N                    |          |                 |            |          |         |             |            |
| Г             | - 1          | Artikel:                  |                 |          |           |                 |           |                |               |                      | Zubehör  | r:              |            | ,        |         | 1           |            |
| -             | -            | Artikelnu                 | Kenngr          | öße      | Kabeltyp  | )   A           | derzahl   | Aderque        | r Artikeltyp  | > 🔺                  | Artikel  | n               | Artikeltyp | Variante | Typnu   | Bestell     | Kenngr k   |
| H             | 1            | LUE.1110                  |                 |          | SUPERFI   | 2               | 5G        | 1,5            | Einzelteil    |                      |          |                 |            |          |         |             |            |
| 4             | -            | LUE.1110                  |                 |          | SUPERFI   | 1               | 3G<br>20  | 1,5            | Einzelteil    |                      |          |                 |            |          |         |             |            |
|               | 2            | LOE.1110                  |                 |          | ÖLELEV :  | I.<br>C 2       | 20        | 1,5            | Einzeiteil    |                      |          |                 |            |          |         |             |            |
|               | <u>-</u>     | LAPP.111                  |                 |          | ÖLFLEX I  | C 2             | IG<br>SG  | 1,5            | Einzeiteil    | _                    |          |                 |            |          |         |             |            |
| 2             | -            | LAPP.111                  |                 |          | ÖLFLEX    | C 2             | ng        | 1              | Finzelteil    | _                    |          |                 |            |          |         |             |            |
| E E           | 7            | LAPP.111                  |                 |          | ÖLFLEX    | C 1             | 5G        | 1              | Einzelteil    |                      |          |                 |            |          |         |             |            |
| 1             | -            | LAPP.111                  |                 |          | ÖLFLEX    | C 14            | 4G        | 1              | Einzelteil    |                      |          |                 |            |          |         |             |            |
|               | -            | LAPP.111                  |                 |          | ÖLFLEX    | C 1:            | 2G        | 1              | Einzelteil    | -                    |          |                 |            |          |         |             |            |
|               | i l          | •                         |                 |          |           |                 |           |                |               |                      |          |                 |            |          |         |             | <u> </u>   |
| 1             | L<br>L;      |                           |                 |          |           | _ <b>_</b> _    | ļ         |                |               | ¥                    |          |                 |            |          | ÷       |             |            |
| 1             | Li<br>Li     | Ausgewählte A             | rtikel: Fu      | nktione  | n / Schal | olonen          | rtikel au | swählen (STRO  | G+ALT+NACH-   | UNTEN)               |          |                 |            |          |         |             | ×          |
| H             |              | Verbindungsa              | rt              |          |           |                 | Far       | be / Nummer    | Querschnitt / | Abg                  | eschirmt | . Pa            | arindex    | Poten    | zialtyp | Eigensicher | Artikeln 🔺 |
| H             |              | 🗸 😽 Ader / D              | raht            |          |           |                 | 1         |                | 1             |                      |          |                 |            | Undef    | iniert  | Nein        | LAPP.1     |
| H             |              | 🗸 😽 Ader / D              | raht            |          |           |                 | 2         |                | 1             |                      |          |                 |            | Undef    | iniert  | Nein        | LAPP.1     |
|               |              | <b>.</b>                  |                 |          |           |                 | -         |                |               |                      |          |                 |            |          |         |             |            |

Das Ergebnis (alte Anordnung blieb erhalten):

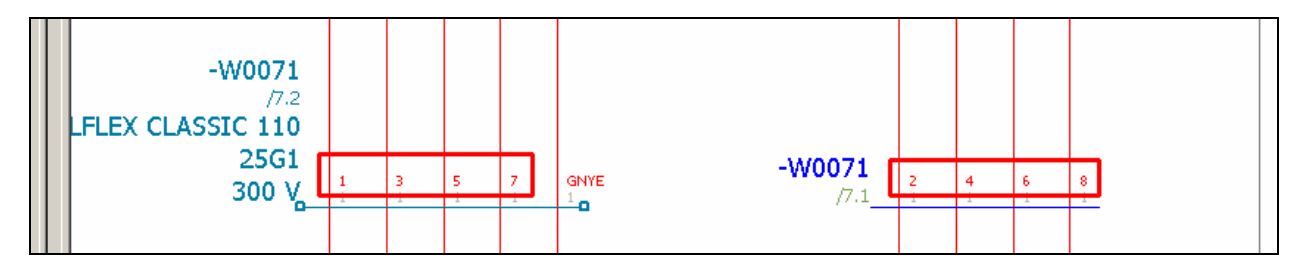

Wird dagegen die Einstellung **Vorhandene Funktionsdaten verwenden** aktiviert aber die Option **Farbe / Nummer** nicht aktiviert dann ordnet P8 nach einer Geräteauswahl die Aderfarben neu zu.

Das Ergebnis (alte Anordnung wurde überschrieben und neu geordnet):

| LFLEX CLASSIC 110 |   |   |   |   |            |        |   |   |   |   |  |
|-------------------|---|---|---|---|------------|--------|---|---|---|---|--|
| 300 V             | 1 | z | з | 4 | GNYE       | -W0071 | 5 | 6 | 7 | 8 |  |
|                   | 1 | 1 | 1 | - | <u>^</u> 0 | ///±   | 1 | 1 | 1 |   |  |

## 2. Kabel richtig anlegen

Kabel werden in P8, wie jedes andere Gerät auch, in der Artikelverwaltung angelegt. Idealerweise mit allen möglichen Daten gefüllt die der Hersteller für diesen Artikel anbietet (wie weiter oben schon beschrieben).

Idealerweise deshalb da man für spätere Funktionserweiterungen im Stromlaufplan nur noch diese Daten nutzt ohne sie dann wieder mühsam nachzutragen. Das erscheint auf dem ersten Blick viel Arbeit (wenn man nicht Artikeldaten der diversen Kabelhersteller nutzt bzw. nutzen kann) erleichtert aber wirklich die Arbeit in P8 und je mehr Projekte mit P8 durchgeführt werden umso weniger wirklich neue Kabelartikel müssen angelegt werden.

## 2.1 Einfache Kabel mit/ohne PE – 3G2,5mm<sup>2</sup>

|   | <u>G</u> erätea | uswahl:             |             |                         |                 |           |              | 2 × 🕯 🕹     |
|---|-----------------|---------------------|-------------|-------------------------|-----------------|-----------|--------------|-------------|
|   | Zeile           | Funktionsdefinition | Farbe / Nr. | Querschnitt/Durchmesser | Abgeschirmt von | Paarindex | Potenzialtyp | Eigensicher |
|   | 1               | Kabeldefinition     |             |                         |                 |           | Undefiniert  |             |
|   | 2               | Ader / Draht        | BN          | 2,5                     |                 |           | Undefiniert  |             |
|   | 3               | Ader / Draht        | BU          | 2,5                     |                 |           | Undefiniert  |             |
| I | 4               | Ader / Draht        | GNYE        | 2,5                     |                 |           | PE           |             |

Beispiel einer Funktionsschablone eines einfachen Kabels mit PE:

Hinweis: Ein Kabel ohne PE besitzt einfach keine Funktionsdefinition Ader / Draht deren Potenzialtyp auf PE eingestellt ist.

### 2.2 Kabel mit einem Schirm - 4x0,34mm<sup>2</sup> geschirmt

Beispiel einer Funktionsschablone eines Kabels mit einem äußerem Schirm SH der alle anderen Adern zusammen abschirmt:

| <u>G</u> erätea | auswahl:            |             |                         |                 |           | [            | * × 🗲 🗲     |
|-----------------|---------------------|-------------|-------------------------|-----------------|-----------|--------------|-------------|
| Zeile           | Funktionsdefinition | Farbe / Nr. | Querschnitt/Durchmesser | Abgeschirmt von | Paarindex | Potenzialtyp | Eigensicher |
| 1               | Kabeldefinition     |             |                         |                 |           | Undefiniert  |             |
| 2               | Ader / Draht        | GNYE        | 0,34                    | SH              |           | Undefiniert  |             |
| 3               | Ader / Draht        | BK          | 0,34                    | SH              |           | Undefiniert  |             |
| 4               | Ader / Draht        | BU          | 0,34                    | SH              |           | Undefiniert  |             |
| 5               | Ader / Draht        | BN          | 0,34                    | SH              |           | Undefiniert  |             |
| 6               | Ader / Draht        | SH          |                         |                 |           | SH           |             |

## 2.3. Kabel mit mehreren Schirmen – 2x2x0,34mm<sup>2</sup> pro Paar geschirmt inkl. einem Gesamtschirm

Beispiel einer Funktionsschablone eines Kabels mit zwei einzelnen (inneren) Schirmen (SH1 und SH2) die jeweils 2 Adern abschirmen und einem äußeren Gesamtschirm SH der dann alle Adern inkl. der 2 Schirme SH1 und SH2 zusammen abschirmt:

| <u>G</u> erätea | uswahl:             |             |                         |                 |           |              | <u>× 7 4</u> |
|-----------------|---------------------|-------------|-------------------------|-----------------|-----------|--------------|--------------|
| Zeile           | Funktionsdefinition | Farbe / Nr. | Querschnitt/Durchmesser | Abgeschirmt von | Paarindex | Potenzialtyp | Eigensicher  |
| 1               | Kabeldefinition     |             |                         |                 |           | Undefiniert  |              |
| 2               | Ader / Draht        | WH          | 0,34                    | SH1             | 1.1       | Undefiniert  |              |
| 3               | Ader / Draht        | BN          | 0,34                    | SH1             | 1.2       | Undefiniert  |              |
| 4               | Ader / Draht        | SH1         |                         | SH              |           | SH           |              |
| 5               | Ader / Draht        | GN          | 0,34                    | SH2             | 2.1       | Undefiniert  |              |
| 6               | Ader / Draht        | YE          | 0,34                    | SH2             | 2.2       | Undefiniert  |              |
| 7               | Ader / Draht        | SH2         |                         | SH              |           | SH           |              |
| 8               | Ader / Draht        | SH          |                         |                 |           | SH           |              |

# 2.4 Sonderkabel (bspw. unterschiedliche Querschnitte in einem Kabel etc.) – $(4x1,5mm^2+(2x1mm^2))$

Beispiel einer Funktionsschablone eines Kabels mit zwei unterschiedlichen Querschnitten innerhalb des Kabels:

| G   | eräteauswahl: |                     |             |                         |                 |           |              |             |  |  |  |  |
|-----|---------------|---------------------|-------------|-------------------------|-----------------|-----------|--------------|-------------|--|--|--|--|
|     | Zeile         | Funktionsdefinition | Farbe / Nr. | Querschnitt/Durchmesser | Abgeschirmt von | Paarindex | Potenzialtyp | Eigensicher |  |  |  |  |
|     | 1             | Kabeldefinition     |             |                         |                 |           | Undefiniert  |             |  |  |  |  |
| i i | 2             | Ader / Draht        | 1           | 1,5                     | SH              |           | Undefiniert  |             |  |  |  |  |
|     | 3             | Ader / Draht        | 2           | 1,5                     | SH              |           | Undefiniert  |             |  |  |  |  |
| 4   | 1             | Ader / Draht        | 3           | 1,5                     | SH              |           | Undefiniert  |             |  |  |  |  |
|     | 5             | Ader / Draht        | GNYE        | 1,5                     | SH              |           | PE           |             |  |  |  |  |
| 6   | 5             | Ader / Draht        | 4           | 1                       | SH1             |           | Undefiniert  |             |  |  |  |  |
|     | 7             | Ader / Draht        | 5           | 1                       | SH1             |           | Undefiniert  |             |  |  |  |  |
| 1   | 3             | Ader / Draht        | SH1         |                         | SH              |           | SH           |             |  |  |  |  |
|     | Э 🗌           | Ader / Draht        | SH          |                         |                 |           | SH           |             |  |  |  |  |

#### 3. Kabel im Stromlaufplan verwenden - Allgemeines

**Hinweis 1:** Kabel sollten in P8 nur über die Geräteauswahl gewählt und anschließend zugeordnet werden. Das erspart Tipparbeit, reduziert die Fehlerquote auf Null (keine Fehleingaben mehr – natürlich müssen die Daten in der Artikelverwaltung stimmen) da keine Daten manuell eingegeben werden müssen und P8 ordnet zugleich die korrekten Funktionsdefinitionen für alle beteiligten Symbole (Geräte) zu. Man braucht sich also prinzipiell um nichts mehr zu kümmern wenn man ein Kabel per Geräteauswahl auswählt.

**Hinweis 2:** P8 kann Kabel nur automatisch per Geräteauswahl an Verbindungen zuordnen bzw. auswählen wenn diese Verbindungen benutzt werden. D.h., auf offenen Verbindungen (= kein Gegenziel vorhanden!) ist es bisher nicht möglich eine Kabel-Geräteauswahl durchzuführen. Das zeigt sich einfach schon dadurch das hier keine Kabelartikel zur Auswahl angeboten werden.

Beispiel einer "nicht offenen" Verbindung (hier wäre ein Gegenziel vorhanden, Klemmenleiste –X42) und daraus resultierend gibt es hier auch die Möglichkeit ein Kabel per Geräteauswahl auszuwählen:

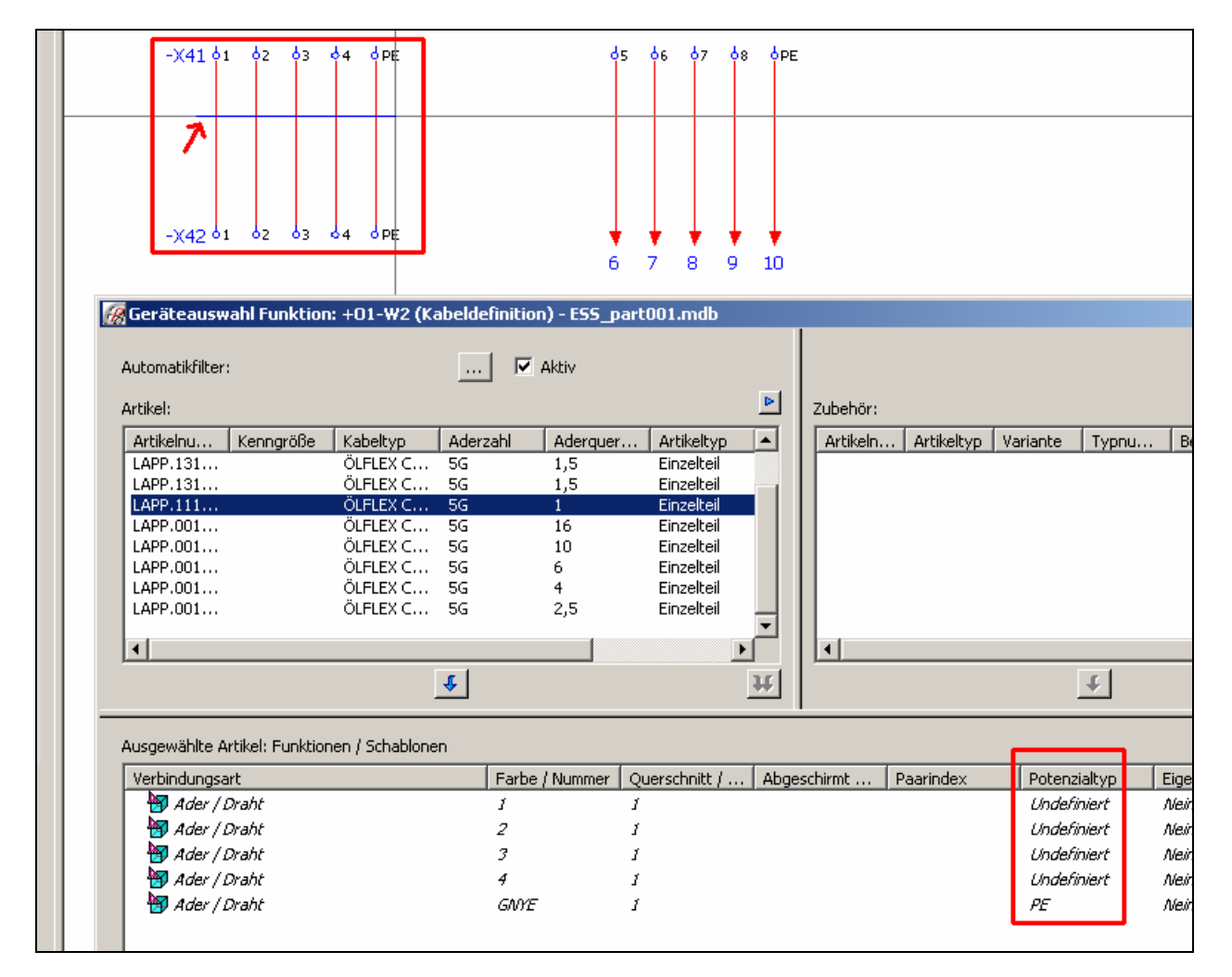

**Hinweis 3:** P8 kann Kabel ebenfalls nur automatisch per Geräteauswahl an Verbindungen zuordnen wenn diese Verbindungen die **Darstellungsart Allpolig** besitzen (auf allpoligen Seiten = normalen Stromlaufplanseiten). Ist dort bspw. der Eintrag **Undefiniert** vorhanden wird eine Kanbel-Geräteauswahl scheitern!

| Definition:               | Ader / Draht |   | 🗖 Signal <u>t</u> rennend |  |
|---------------------------|--------------|---|---------------------------|--|
|                           |              | _ |                           |  |
| Darstellungs <u>a</u> rt: | Alipolig     | • | Logik                     |  |

Beispiel einer "offenen" Verbindung (hier gibt es kein Gegenziel für die Abbruchstellen) und daraus resultierend gibt es auch keine Möglichkeit ein Kabel per Geräteauswahl auszuwählen:

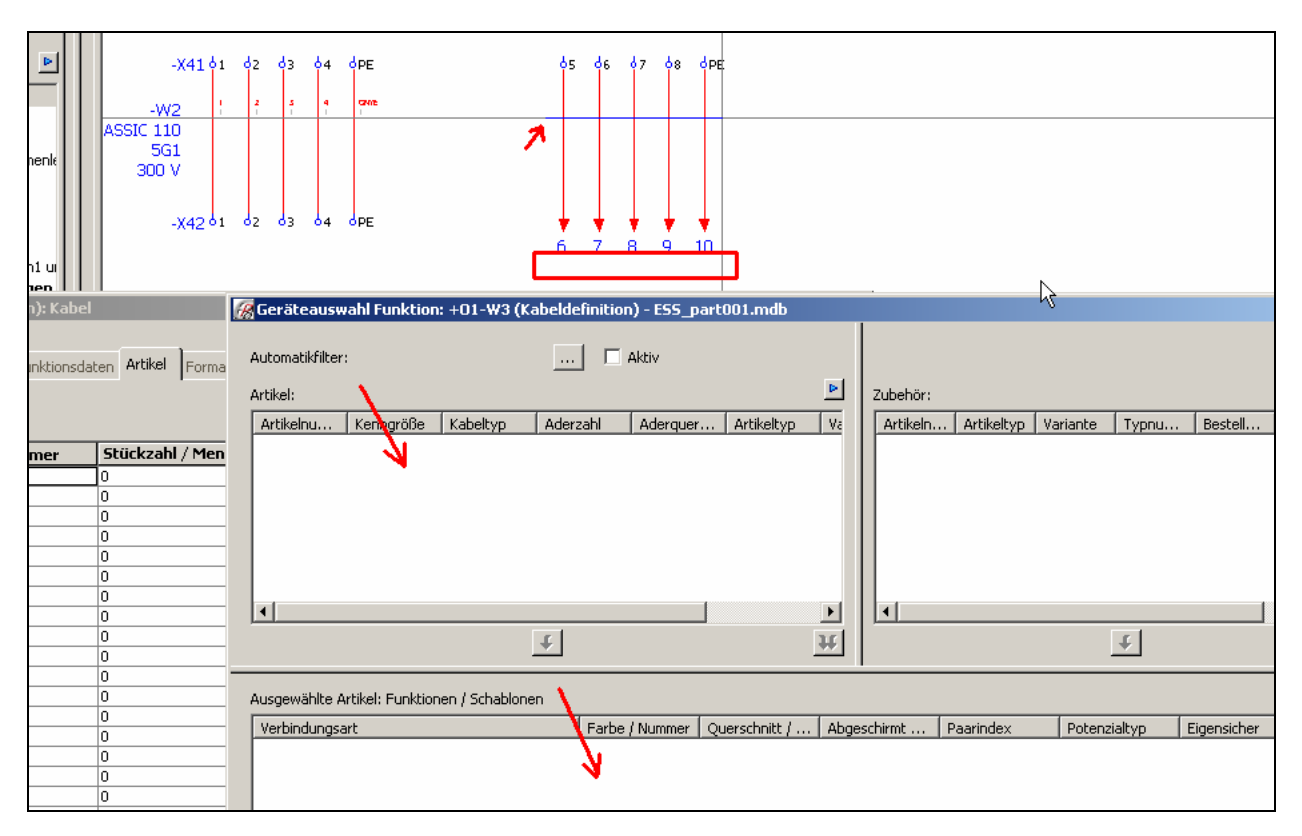

## 3.1 Einfache Kabel mit/ohne PE

"Einfache" Kabel, also mit oder ohne PE-Ader werden einfach über die Verbindungen gezogen und anschließend auf der Registerkarte Artikel die Geräteauswahl gestartet.

P8 entscheidet auch aufgrund der Funktionsdefinitionen welches Kabel in der Auswahl passt (je nach Einstellungen für die Auswahl in der Geräteauswahl).

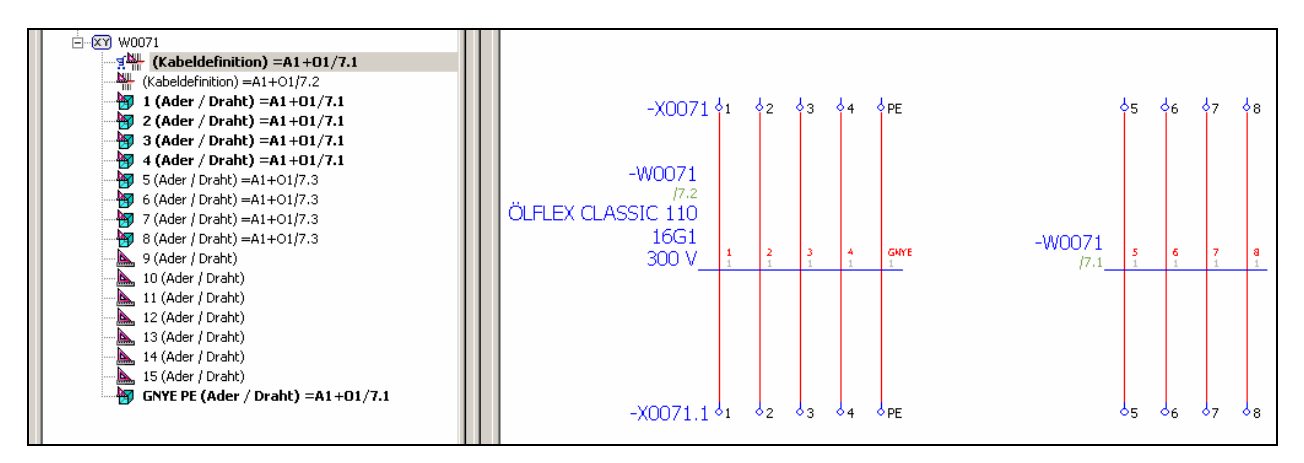

## 3.2 Kabel mit einem Schirm

|                           |                                           | -W0071                    |                           |                             |                        |
|---------------------------|-------------------------------------------|---------------------------|---------------------------|-----------------------------|------------------------|
|                           | 7.1 <b>Figenschaften (Schaltzei</b>       | chen): Jabel              |                           |                             | ×                      |
| (Ader / Draht) = A1+01/7  | 🔏 Geräteauswahl Funktion: +01-₩00         | 71 (Kabeldefinition) - E9 | 5_part001.mdb             |                             |                        |
|                           | Automatikfilter:                          | 🗖 Aktiv                   |                           |                             |                        |
| 🗊 SH (Ader / Dranc) =A1+0 | Artikel:                                  |                           | 🕒 Zubehö                  |                             |                        |
|                           | Artikelnu Kenngröße Kabeltyp              | Aderzahl Aderque          | Artikeltyp 🔺 🛛 Artike     | n Artikeltyp Variante Typnu | J Bestell Kenngr K.    |
|                           | MEI.YSLC YSLCY-OZ                         | 4x 1                      | Einzelteil                |                             |                        |
|                           | MELVELC YELCY-OZ                          | 4x 0.75                   | Einzelteil                |                             |                        |
|                           | MELYSIC YSICY-02<br>MELYSIC YSICY-02      | 4x 0.5                    | Finzelteil                |                             |                        |
|                           | MEI.YSLC YSLCY-OZ                         | 25× 1                     | Einzelteil                |                             |                        |
|                           | <b>   </b>                                |                           |                           |                             |                        |
|                           |                                           | ŧ                         | #                         | ŧ                           |                        |
| -                         |                                           |                           |                           |                             |                        |
|                           | Ausgewählte Artikel: Funktionen / Schablo | nen                       |                           |                             | <u>×</u> =             |
|                           | Verbindungsart                            | Farbe / Nummer            | Querschnitt / Abgeschirmt | Paarindex Potenzialtyp      | Eigensicher Artikelnum |
|                           | Ader / Draht                              | 1                         | 0.5 SH                    | Undefiniert                 | Nein MEI.YSLCY         |
|                           | Ader / Draht                              | 2                         | 0.5 SH                    | Undefiniert                 | Nein MEI.YSLCY         |
|                           | Ader / Draht                              | 3                         | 0.5 SH                    | Undefiniert                 | Nein MEI.YSLCY         |
|                           | Ader / Draht                              | 4                         | 0.5 SH                    | Undefiniert                 | Nein MELYSLCY          |
|                           | 🗸 📷 Ader / Draht                          | SH                        |                           | SH                          | Nein MEI.YSLCY         |

Das Ergebnis:

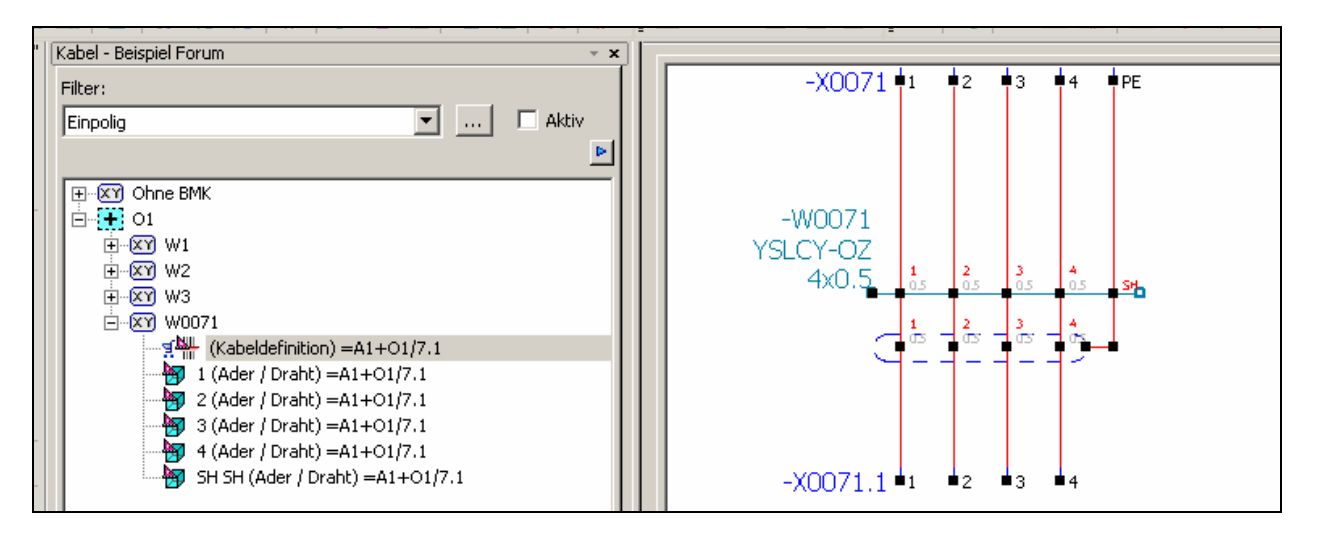

Die Abschirmung selbst kann die Aderinformationen tragen muss sie aber nicht. Nur das Kabel-BMK muss, ebenso wie der Name der Abschirmung (in der Regel bei einem Schirm SH) vorhanden sein.

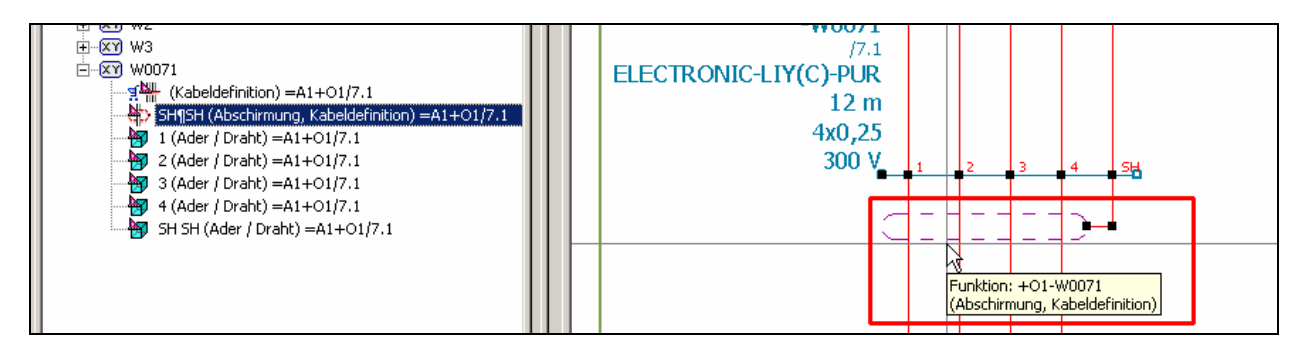

Der Name der Abschirmung ist wie folgt einzutragen bzw. zu der Eintrag kontrollieren:

| Spannung: | Name der Abschirmung: |  |
|-----------|-----------------------|--|
|           | SH¶SH                 |  |

## 3.3 Kabel mit mehreren Schirmen

| Kabel - Beispiel Forum 👻 👻                                                                                                    |   |      |     |       |         |       |   |    |       |     |      |   |   |                       |                    |                     |     |   |      |
|----------------------------------------------------------------------------------------------------|---|------|-----|-------|---------|-------|---|----|-------|-----|------|---|---|-----------------------|--------------------|---------------------|-----|---|------|
| Filter:<br>Einpolig 🔽 🗖 Aktiv                                                                                                    | • | · ·  | •   |       | )071    | • · · | • |    | • 2 · | •PE | •3 · |   |   | • 4 · •               | PE                 | ● PE                |     |   |      |
| ⊡-∰ 01<br>⊕-∭ W1                                                                                                    |   | • •  | •   |       |         |       | • | •  | •     |     |      | • |   |                       |                    |                     | •   |   |      |
|                                                                                                    |   | TC-I | TV( | -W00  | 71<br>D |       | • | •  |       |     |      | • |   |                       |                    |                     |     | • | <br> |
| <ul> <li>Kabelderinition) =A1+01/7.1</li> <li>SH1¶SH1 (Abschirmung, Kabeldefinition) =A1+01/7.1</li> <li>SH2¶SH2 (Abschirmung, Kabeldefinition) =A1+01/7.2</li> </ul> |   | 10-L | 2   | x2x0, | ,34     |       | • | •  |       |     |      | • |   |                       |                    |                     |     | • | <br> |
| <ul> <li>SH¶SH (Abschirmung, Kabeldefinition) =A1+01/7.2</li> <li>WH (Ader / Draht) =A1+01/7.1</li> <li>BN (Ader / Draht) =A1+01/7.1</li> </ul>                       |   | · ·  | •   | 250   | ) V     | WH    |   |    | BN    | SH1 | GN   |   |   | YE                    | SH2                | SH                  | •   |   |      |
| SH1 SH (Ader / Draht) = A1+01/7.1           GN (Ader / Draht) = A1+01/7.1                                                                                             |   |      | -   |       | - 3     | = -   | 2 | 23 | 2     | •   | = -  | Ē |   | <u>)</u>              | <u></u>            | • • •               |     |   |      |
| 97 YE (Ader / Draht) =A1+01/7.2<br>97 SH2 SH (Ader / Draht) =A1+01/7.2<br>97 SH SH (Ader / Draht) =A1+01/7.2                                                          |   |      | •   |       |         |       |   |    |       |     |      |   |   | unktion:<br>Abschirmu | +01-W0<br>Jng, Kab | 071<br>eldefinition | >   |   |      |
|                                                                                                    |   |      |     |       |         |       |   |    |       |     |      |   |   |                       |                    |                     | - · |   |      |
|                                                                                                    |   |      | •   | -x00  | /1.1    | •1.   | • |    | •2·   |     | •3 · | • | • | <b>9</b> 4 ·          |                    |                     |     | • | •    |

## 3.4 Sonderkabel (Servokabel, unterschiedliche Querschnitte etc.)

Es wurde für das Beispiel folgendes Kabel genommen:

| 🧰 📜 📈 НО7У-К             | L                      |                        |
|--------------------------|------------------------|------------------------|
| 💓 IGUS.CF260.15.10.02.01 | Artikelnummer:         | IGU5.CF260.15.10.02.01 |
| — ) Kabel 1x25           |                        |                        |
| 💓 Kabel 4x1,5+3x0,75     | <u>Typnummer:</u>      | Chainflex® CF260       |
| 💓 LAPP.0014 103 (3G2,5)  | Pazaishoung 1          | PLP. Serveleiture      |
| 💓 LAPP.0014 106 (3G4)    | bezeichnung <u>1</u> . | Pok-Servoleitung       |
|                          | Bezeichnung <u>2</u> : | (4 G 1,5+(2×1,0)C)C    |

| ¥ BECK.ZB3200<br>¥ CFBUS.055 | <u>G</u> erätea | uswahl:             |             |                         |                 |           |              | <b>X 3 4</b> |
|------------------------------|-----------------|---------------------|-------------|-------------------------|-----------------|-----------|--------------|--------------|
| - 🕷 CFBUS.055_1              | Zeile           | Funktionsdefinition | Farbe / Nr. | Querschnitt/Durchmesser | Abgeschirmt von | Paarindex | Potenzialtyp | Eigensicher  |
| — )й ноту-к — 📃 📃            | 1               | Kabeldefinition     |             |                         |                 |           | Undefiniert  |              |
|                              | 2               | Ader / Draht        | 1           | 1,5                     | SH              |           | Undefiniert  |              |
| Kabel 1x25                   | 3               | Ader / Draht        | 2           | 1,5                     | SH              |           | Undefiniert  |              |
|                              | 4               | Ader / Draht        | 3           | 1,5                     | SH              |           | Undefiniert  |              |
| LAPP.0014 103 (3G2.5)        | 5               | Ader / Draht        | GNYE        | 1,5                     | SH              |           | PE           |              |
| - I APP.0014 106 (364)       | 6               | Ader / Draht        | 4           | 1                       | SH1             |           | Undefiniert  |              |
| LAPP 0014 1043 (462 5)       | 7               | Ader / Draht        | 5           | 1                       | SH1             |           | Undefiniert  |              |
| 1 APR 0014 1053 (5C2 5)      | 8               | Ader / Draht        | SH1         |                         | SH              |           | SH           |              |
| LAPP.0014 1033 (362,3)       | 9               | Ader / Draht        | SH          |                         |                 |           | SH           |              |

Das Ergebnis nach einer Artikelauswahl (Name der "inneren" Abschirmung ist SH1, der Name der "äußeren" Abschirmung ist SH; eingetragen wird es so: 5H1115H1 bzw. 5H115H ):

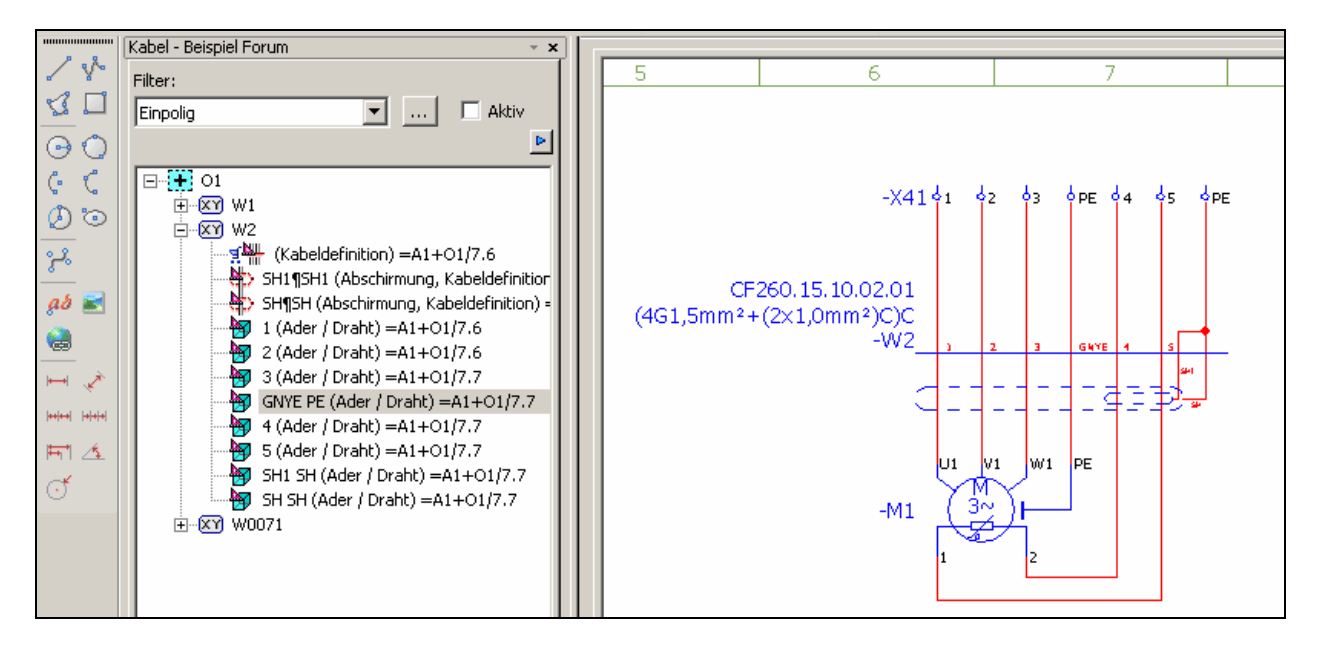

## 4. Kabel verteilt im Stromlaufplan darstellen

Ein Kabel kann über mehrere Seiten im Stromlaufplan verteilt dargestellt werden. P8 unterstützt das problemlos und es lässt sich, wie bei jedem anderen Betriebsmittel/Gerät, auch eine Eigenschaft dazu einstellen die einen Querverweis zischen der Haupt- und der (den) Nebenfunktion(en) darstellt.

## 4.1 Einfache Kabel mit/ohne PE

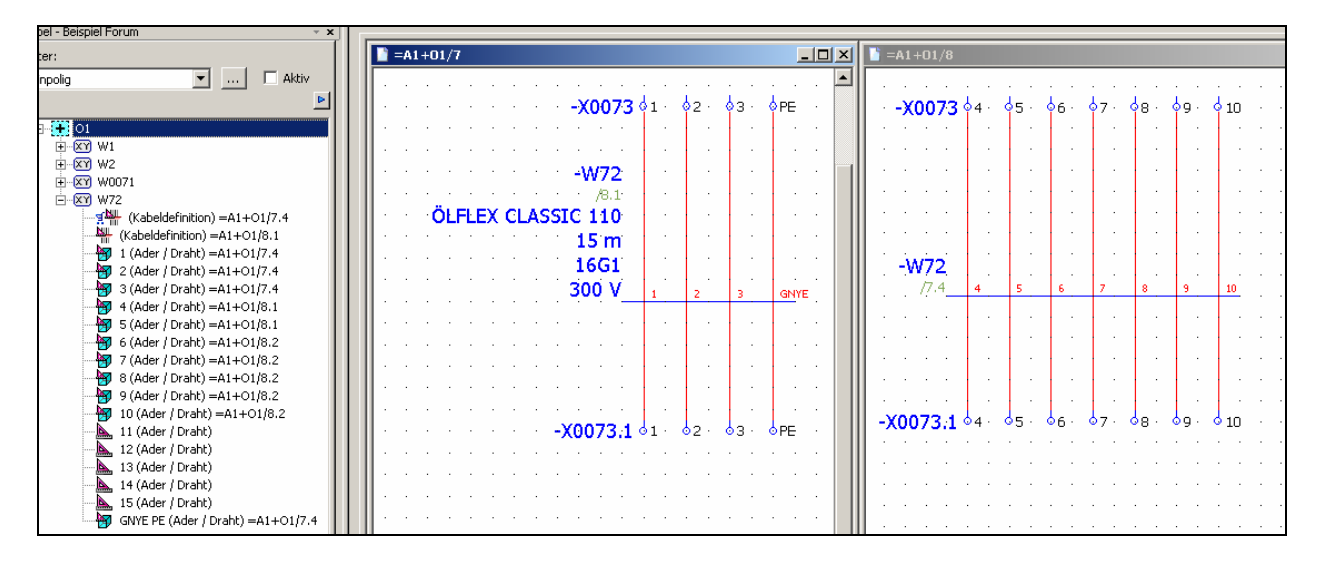

**Dabei gilt immer zu beachten:** Es gibt nur **eine** Kabeldefinition mit dem Merkmal Hauptfunktion und alle weiteren Kabeldefinitionen (inkl. möglicher Abschirmungen) sind **immer** Nebenfunktionen!

### 4.2 Kabel mit verteilt dargestelltem Schirm

Kabel mit einem Schirm können im Stromlaufplan auch über mehrere Seiten verteilt dargestellt werden. Dafür wird der Schirm einfach mehrfach eingezeichnet.

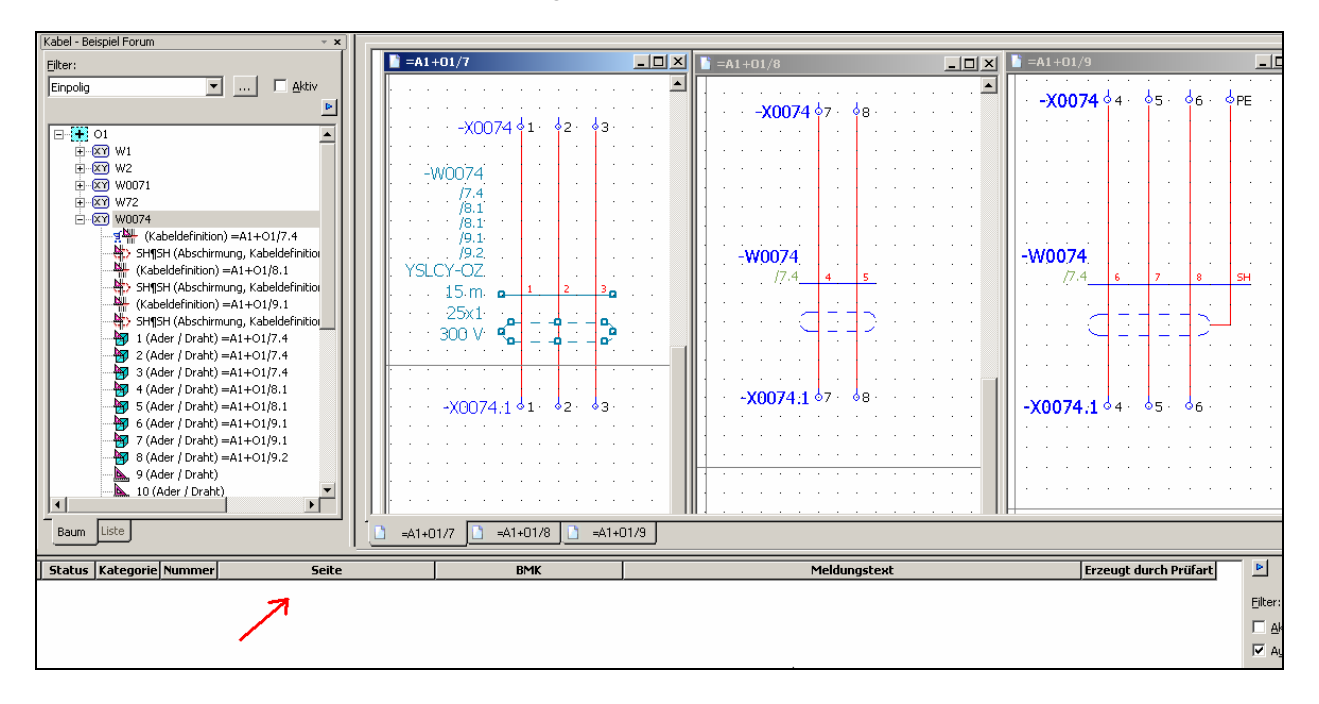

Um hier einen fehlerfreien Prüflauf (benutzt wurde das Standardschema Prüflauf Offline) zu erreichen sind einige Besonderheiten bei dieser Darstellung, insbesondere der Schirme, zu beachten.

Die ersten beiden Abschirmungssymbole sind aus der Symbolbibliothek SPECIAL, Symbolname SH2, Symbolnummer 39.

| bschirmung, Kabeldefinitio<br>inition) =A1+01/8.1<br>bschirmung, Kabeldefinitio<br>inition) =A1+01/9.1<br>bschirmung, Kabeldefinitio/<br>/ Draht) =A1+01/7.4 |                                     | *<br>*<br>-<br>-<br>- |
|----------------------------------------------------------------------------------------------------|-------------------------------------|-----------------------|
| / Dr<br>Drat<br>Drat<br>Drat<br>Abschirmung Anzeige Symbol- /<br>Drat                                                                                        | Abschirmung                         | 3                     |
| Drah     Symboldaten (Grafik)       Drah     Bibliothek:       / Dra     Nummer / Name:                                                                      | SPECIAL           39 / SH2          | 1                     |
| Variante:<br>nme Beschreibung:                                                                                                    | Variante C  Abschirmung, zweiseitig | :                     |

Die letzte, im Beispiel angeschlossene, Abschirmung ist ebenfalls aus der Symbolbibliothek SPECIAL aber Symbolname SH, Symbolnummer 5.

| transformed by the state of the state of | $\begin{array}{c} \begin{array}{c} 19.2 \\ 19.2 \\ 15m \end{array} \\ 25x1 \\ 300 \\ \end{array} \\ \begin{array}{c} 1 \\ 2 \\ 1 \\ 1 \\ 1 \\ 1 \\ 1 \\ 1 \\ 1 \\ 1 \\$ |
|----------------------------------------------------------------------------------------------------|----------------------------------------------------------------------------------------------------|
| / Dr 🕼 Eigenschaften (Schaltzeichen):                                                                                                    | Abschirmung 🔤 🔀                                                                                                    |
| Draf                                                                                                    |                                                                                                    |
| Drat Abschirmung Anzeige Symbol-,                                                                                                    | Funktionsdaten Format                                                                                                    |
| Draf                                                                                                    |                                                                                                    |
| Draf Symboldaten (Grafik)                                                                                                    |                                                                                                    |
| Drat Bibliothek                                                                                                    |                                                                                                    |
| / Dra                                                                                                    |                                                                                                    |
| Nummer / Name:                                                                                                    | IS / SH                                                                                                    |
| Variante:                                                                                                    | Variante C - 1                                                                                                    |
| mme Beschreibung:                                                                                                    | Abschirmung                                                                                                    |

In den Symboleigenschaften der Abschirmungen (gilt für alle) sind mindestens folgende Werte einzutragen: das Kabel-BMK sowie der Name der Abschirmung. Alle Schirme sind Nebenfunktionen.

| 🐼 Eigenschaften (Schaltzeichen): Abschirmung        | <u>8</u> | × |
|-----------------------------------------------------|----------|---|
|                                                     |          |   |
| Abschirmung Anzeige Symbol- / Funktionsdaten Format |          | _ |
| Sichtbares BMK: Vollständiges BMK:                  |          |   |
| -w0074 X +01-w0074                                  |          |   |
|                                                     |          |   |
| TYOIT TOOR.                                         |          |   |
| Soannung:                                           | _        |   |
|                                                     | <b>•</b> |   |
|                                                     | _        |   |

Wurden diese Eigenschaften berücksichtigt wird ein fehlerfreier Prüflauf erreicht.

## 5. Weitere interessante Eigenschaften an der Hauptfunktion Kabeldefinition

Neben den bekannten Eigenschaften sind für Kabeldefinitionen auch einige Besonderheiten in den Eigenschaften vorgesehen (idealer weise sollte das an der Hauptfunktion eingetragen bzw. aktiviert werden).

| Eigenschaften        |                                                                    |                                                   |
|----------------------|--------------------------------------------------------------------|---------------------------------------------------|
| <u>K</u> ategorie:   | Alle Kategorien                                                    |                                                   |
|                      |                                                                    |                                                   |
|                      | Eigenschaftsname                                                   | ▲ Wert                                            |
| Kabel beim Summier   | en der Kabellängen nicht berücksichtigen <20060>                   |                                                   |
| Kabel: Aderzahl und  | Querschnitt / Durchmesser <20053>                                  | 8x                                                |
| Kabel: Aderzahl, Qu  | ierschnitt / Durchmesser mit Einheit <20071>                       | 8x                                                |
| Kabel: Aderzahl, Qu  | ierschnitt / Durchmesser mit Einheit, Länge mit Einheit <20072>    | 8x 45 m                                           |
| Kabel: Alternativer  | Aderquerschnitt / -durchmesser <20125>                             |                                                   |
| Kabel: Alternativer  | Querschnitt / Durchmesser mit Einheit <20127>                      |                                                   |
| Kabel: Quelle und Zi | iel tauschen <20064>                                               |                                                   |
| Kabel: Ouerschnitt J | <u>'Durchmesser mit Ei</u> nheit <20070>                           |                                                   |
| Kabelanschlussplanf  | ormular <20084>                                                    |                                                   |
| Kabelbezeichnung in  | n der Grahk <20067>                                                | CF260.15.10.02.01¶(4G1,5mm <sup>2</sup> +(2×1,0mm |
| Kabeldarstellungspla | anformular <20092>                                                 |                                                   |
| Kabellänge in Einhei | t des Projekts <20078>                                             | 45                                                |
| Kabellänge mit Einhe | eit des Projekts <20079>                                           | 45 m                                              |
| Kabelname enthält (  | Quelle / Ziel <20069>                                              |                                                   |
| Kabelplanformular <  | (20083>                                                            |                                                   |
| Kabeityp, Aderzani,  | Querschnitt / Durchmesser mit Einheit <20073>                      | CF260.15.10.02.01 8x                              |
| Kabeltyn, Aderzabl.  | Ouerschnitt ( Durchmesser mit Einheit, Länge mit Einheit <20074> - | CF260.15.10.02.01 8x 45 m                         |
| Keine Ausgabe im K   | (abelanschlussplan <20087>                                         |                                                   |
| Keine Ausgabe im K   | abelplan <20085>                                                   |                                                   |
| Keine Ausgabe in de  | er Kabelübersicht <20086>                                          |                                                   |
| Makro <20468>        |                                                                    |                                                   |
| Manueller Querverw   | veis <20302>                                                       |                                                   |

**Für jedes Kabel** kann eine andere Auswertung **Kabelplan** ausgewählt werden. Dieser Eintrag hat Vorrang vor dem globalen Formular Kabelplan!

Für jedes Kabel kann eine andere Auswertung Kabelanschlussplan ausgewählt bzw. zugeordnet werden.

**Für jedes Kabel** kann eine andere Auswertung **Kabeldarstellungsplan** ausgewählt bzw. zugeordnet werden. Wurde bei einem Kabel in den Artikeldaten kein Kabeldarstellungsplanformular eingetragen kann das an dieser Stelle getan werden.

Jedes Kabel kann einzeln aus den Auswertungen Kabelplan, Kabelanschlussplan und aus der Kabelübersicht ausgenommen werden. Dazu muss einfach nur die entsprechende Eigenschaft aktiviert werden.

Notizen